## **E-mail Blacklist**

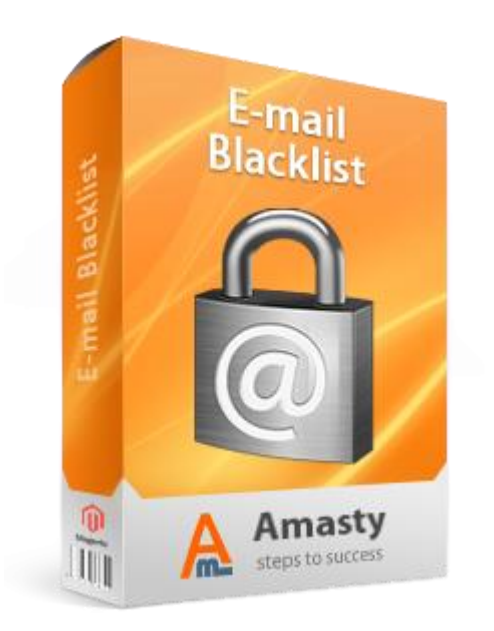

## Magento Extension User Guide

**Official extension page:** <u>E-mail Blacklist</u>

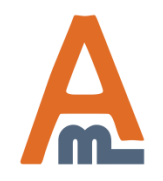

User Guide: <u>E-mail Blacklist</u>

Support: http://amasty.com/support.html

|   | Please go to System -><br>E-mail Filters. In the 'F<br>domains (e.g. *@yahoo<br>filtered. If you need to<br>please use mask of the | Configuration -> Customer Configurat<br>filters' text area you can specify which<br>.com), domain zones (e.g. *@*.cn) sho<br>block emails with certain letter in then<br>following kind: z*@* | ion -><br>puld be                                                    |              |
|---|----------------------------------------------------------------------------------------------------|----------------------------------------------------------------------------------------------------|----------------------------------------------------------------------|--------------|
|   | Content Management                                                                                                    | E-mail Filters                                                                                                    |                                                                      | ٥            |
| Þ | CATALOG                                                                                                    | Filters                                                                                                    | *@ <u>yahoo.com</u> , *@*.cn                                         | [STORE VIEW] |
|   | Catalog                                                                                                    |                                                                                                    |                                                                      |              |
|   | Inventory                                                                                                    |                                                                                                    |                                                                      |              |
|   | Google Sitemap                                                                                                    |                                                                                                    |                                                                      |              |
|   | RSS Feeds                                                                                                    |                                                                                                    |                                                                      |              |
|   | Email to a Friend                                                                                                    |                                                                                                    |                                                                      |              |
| ► | CUSTOMERS                                                                                                    |                                                                                                    |                                                                      |              |
|   | Newsletter                                                                                                    |                                                                                                    | <ul> <li>Filters like *@gmail.com, *@*.cn (* - wildcard).</li> </ul> |              |
|   | Customer Configuration                                                                                                    |                                                                                                    | Separated by comma or new line.                                      |              |
|   | Wishlist                                                                                                    | Use filters for customer profile<br>e-mail                                                                                                    | Yes 💌                                                                | [STORE VIEW] |
| ► | SALES                                                                                                    | Use filters for guest checkout                                                                                                    | Yes 💌                                                                | [STORE VIEW] |
|   | Sales                                                                                                    | e-mail                                                                                                    |                                                                      |              |
|   |                                                                                                    | You can also enable the<br>filters for registration<br>and/or guest checkout.                                                                                                    |                                                                      |              |

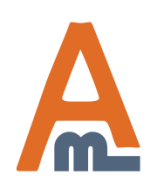

### User Guide: <u>E-mail Blacklist</u>

#### Support: http://amasty.com/support.html

# Thank you!

Should you have any questions or feature suggestions, please send an email to: <u>http://amasty.com/support.html</u>

Your feedback is absolutely welcome!

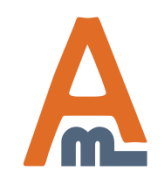

User Guide: <u>E-mail Blacklist</u>

Support: http://amasty.com/support.html